## Logging your hours

## Video Instructions - <u>https://youtu.be/xM693airZfk</u>

- 1. Login into <u>https://portal.trn.org.nz/</u>
- 2. Enter your email and password
- 3. Click in Timesheets

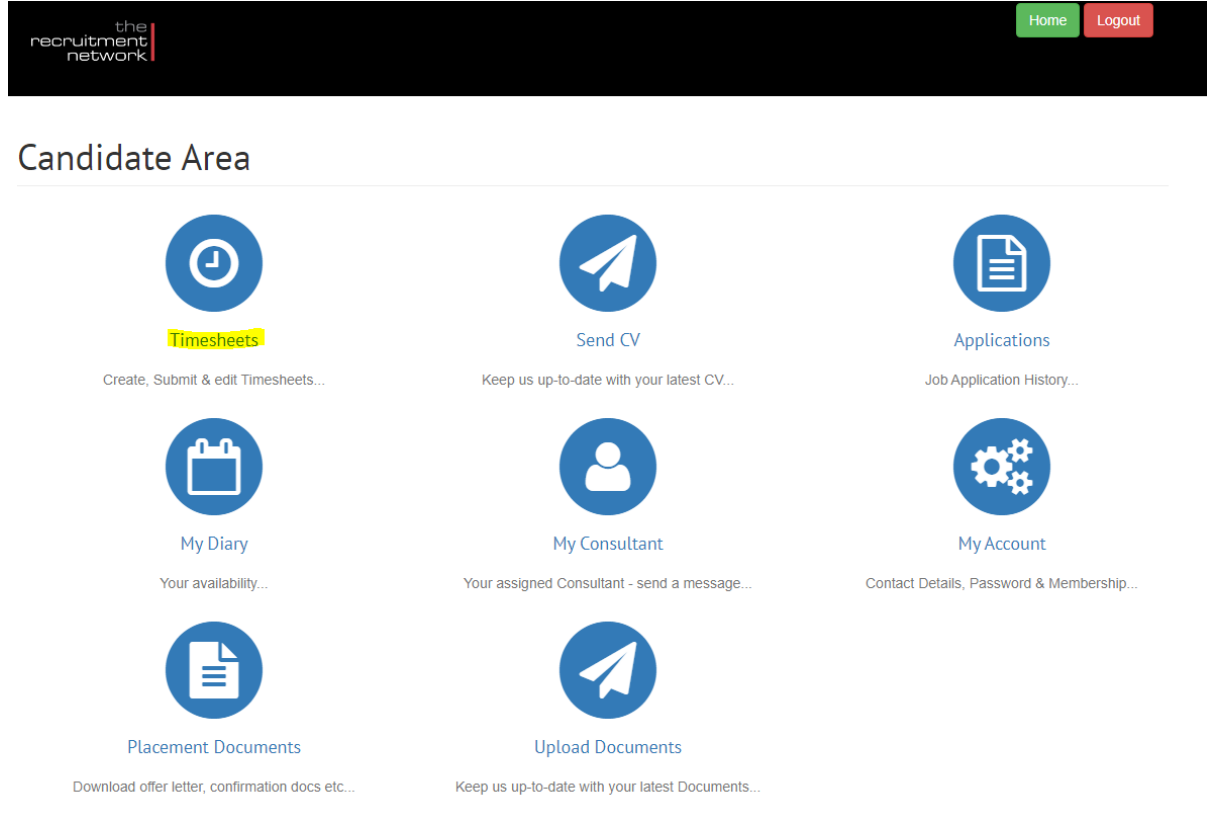

4. Click on 'Not Entered'

| iew               |   |  |
|-------------------|---|--|
| All               | 2 |  |
| Mark Outpartition | 1 |  |
| iew by status     |   |  |

## 5. Click on the 'Edit'

## Timesheets

| Timesheet List |                                             |                      |                    |             |                    |
|----------------|---------------------------------------------|----------------------|--------------------|-------------|--------------------|
| Print 🚔        |                                             |                      |                    |             | Export             |
| Timesheet Id   | Placement                                   | Timesheet Start Date | Timesheet End Date | Status      | Action             |
| 336131         | Food and Beverage Manager / ADHB Oasis Cafe | 31 Aug 2020          | 06 Sep 2020        | Not Entered | <mark>ີຟີ</mark> ວ |
|                |                                             |                      |                    |             |                    |
|                |                                             |                      |                    |             |                    |
|                |                                             |                      |                    |             |                    |
|                |                                             |                      |                    |             |                    |
|                |                                             |                      |                    |             |                    |

- 6. The timesheet will open
  - a. Make sure you are in the right job site. Only enter hours worked at the relative site
  - b. Enter your start time
  - c. Enter your finish time
  - d. Enter your 30 min meal break start and finish time.
  - e. Repeat for each day you worked at this site.

| Placement                 |                 |                     |                |                  |              |               |
|---------------------------|-----------------|---------------------|----------------|------------------|--------------|---------------|
|                           |                 |                     |                | Date Started:    |              | 02/08/2020    |
| Timesheet ID: 336131      |                 |                     |                | Date Ending:     |              | 30/09/2020    |
| Job:                      | Food and Bev    | erage Manager       |                | Service Provider |              |               |
| Client:                   | ADHB Oasis (    | afe                 |                |                  |              |               |
| Rate Units:               | Hour            | Working Time - 03/0 | 09/2020        | ×                |              |               |
|                           |                 | Starts:             | Ends:          |                  |              |               |
| Timeshaat                 |                 | G                   | <mark>)</mark> | - <mark>O</mark> |              |               |
| Expenses                  |                 | Breaks              |                | Add Break        |              |               |
| Zero hours this timesheet |                 | 24-4-               | Finds          | Palate           |              |               |
| Timesheet Authoriser      | hairya Shah 🔹 🔻 | Starts              | Ends           | Delete           |              |               |
|                           |                 |                     |                |                  |              |               |
| Add New Row               |                 |                     |                | Cancel Done      | For Approval |               |
| Day                       |                 |                     |                |                  |              | Day Times     |
| ✓ × Thu                   | u 03/09/2020 🗰  |                     |                |                  |              | Working Times |
| V X Fri                   | 04/09/2020      |                     |                |                  |              | Working Times |
|                           |                 |                     |                |                  |              |               |

7. Final step "Click for Approval". This will submit it to the site supervisor for approval.

Video Instructions - <u>https://youtu.be/xM693airZfk</u>